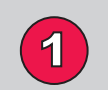

### **Record Initial Runtime**

From the factory default PowerView Monitoring screen, record the initial runtime at 100% fuel (batteries fully charged).

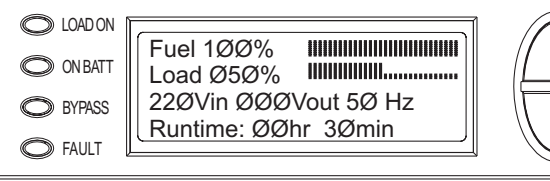

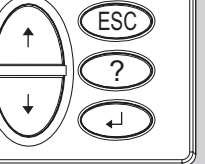

Typical Monitoring Menu Screen

#### Set Frame Number 2

Determine and set the frame number on the extended run frame communication card(s).

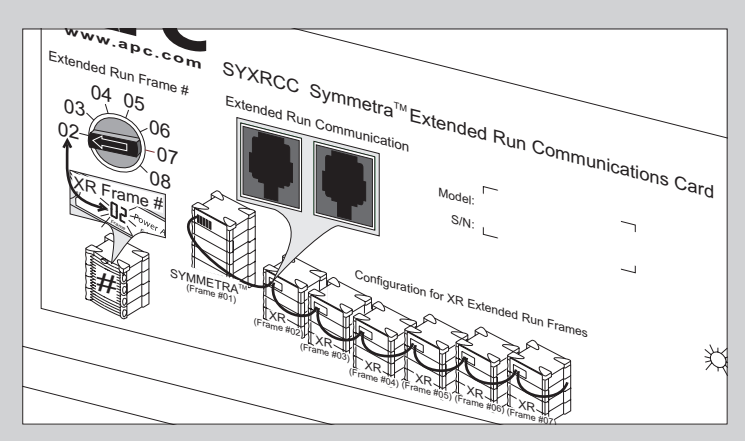

SYXR4 or SYXR12 Communications Card

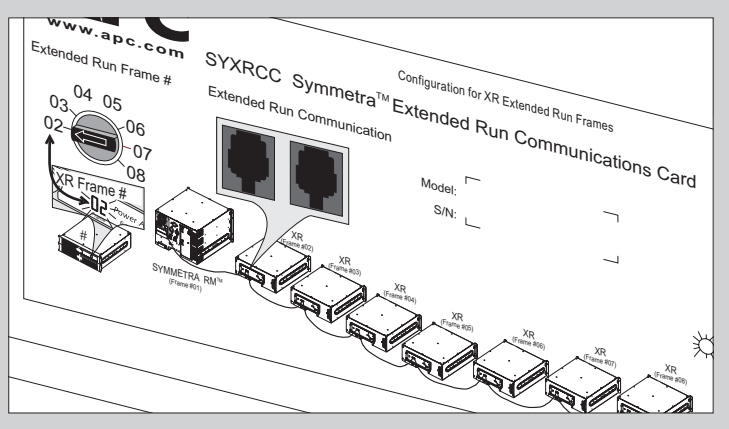

#### SYRMXR4 Communications Card

Expected Result:

- . The frame directly connected to the extended run frame, is set to frame #2 (factory default).
- . Additional frames are set to #3, #4, #5, etc.

Symmetra **Extended Run Cabinet** Startup Guide

### **IMPORTANT SAFETY INSTRUCTIONS**

SAVE THESE INSTRUCTIONS - This safety section contains important instructions that should be followed during installation and maintenance of the APC equipment.

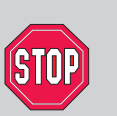

3

When used with a Symmetra<sup>™</sup> RM 8-12 kVA system, ensure that one internal battery module is used for each power module to prevent excessive loading on the battery modules in the extended run frame.

- Follow the enclosed "Symmetra<sup>™</sup> RM Extended Run Cabinet Setup Guide" to unpack and install the frame.
- The Symmetra<sup>™</sup> extended run frame is assumed to be powered and operating during these startup procedures. Refer to your Symmetra<sup>™</sup> User's Manual for power up instructions.
- Illustrations are representative. Your PowerView may look different than the rack-mount display shown in this guide. Your display settings and reported numbers may vary.
- . If you do not get expected results, refer to the "Troubleshooting" section of this manual.

## **Install Communication Cable(s)**

Plug the communication cable into the communication cards.

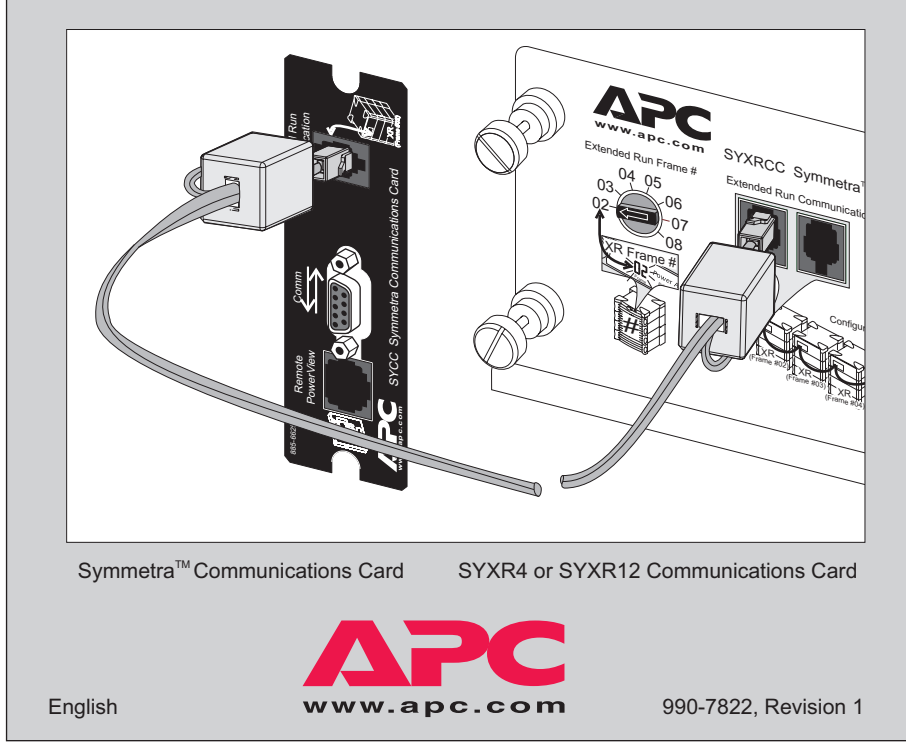

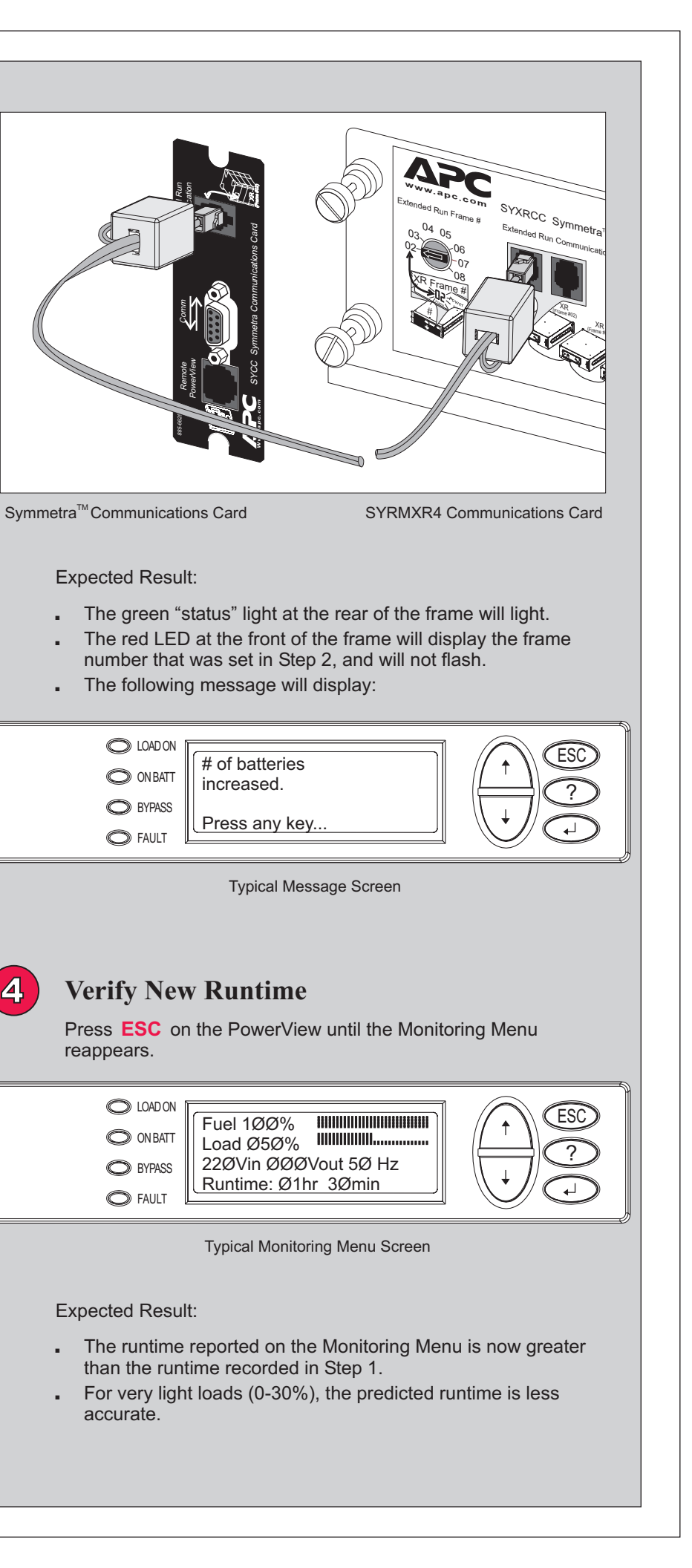

4

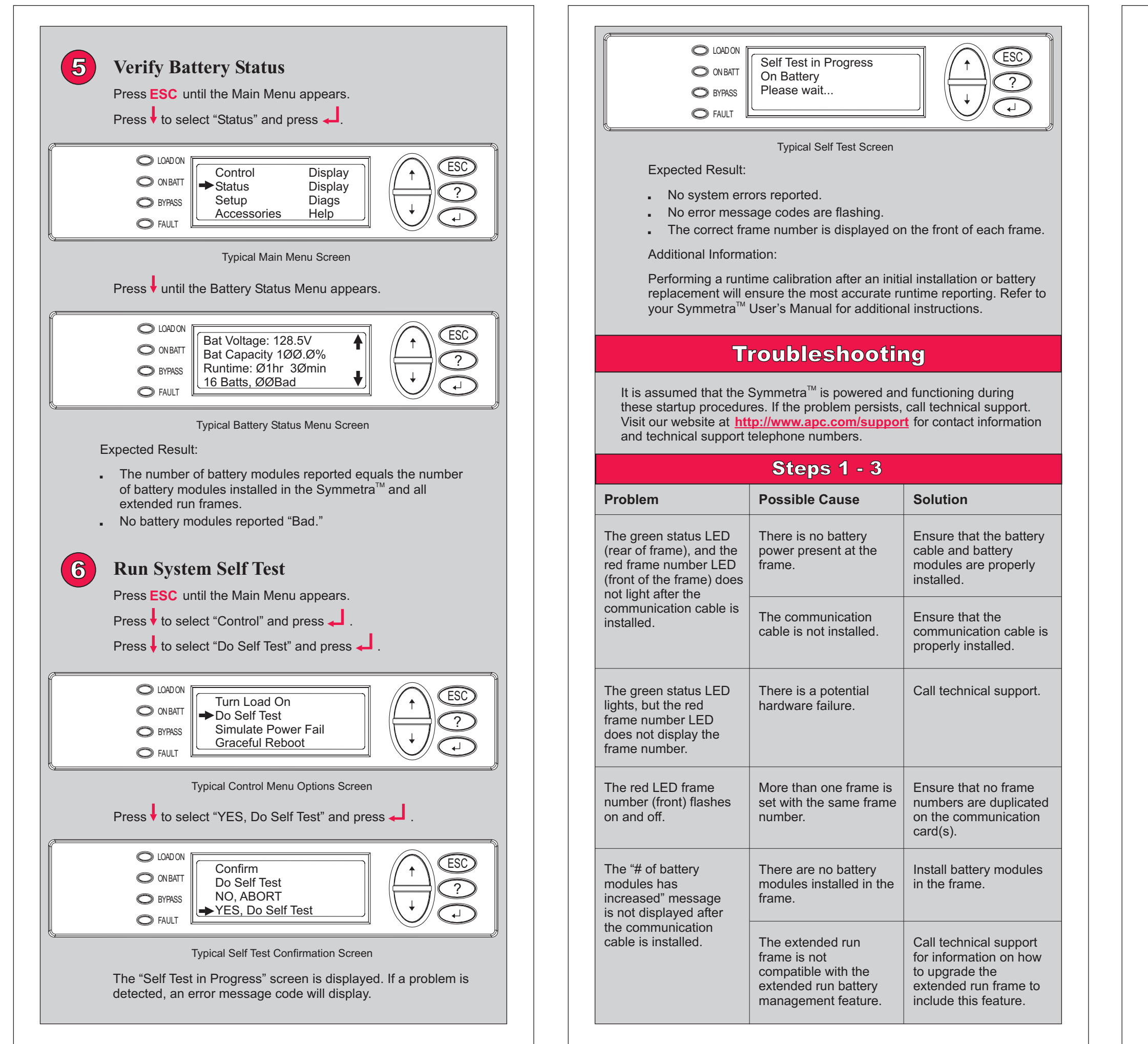

Problem The runtim

frame insta greater tha runtime.

A false "on alarm cond displayed.

### Problem

The number modules re inaccurate.

The LED o the frame a flashes the number an or Rx. A ba module wit number an location is

# Problem

An error me displayed a self test.

An "XR frar is reported. frame numl on the fram an error co

| Step 4                                                                                                    |                                                                                              |                                                                                                    |
|----------------------------------------------------------------------------------------------------|----------------------------------------------------------------------------------------------|----------------------------------------------------------------------------------------------------|
|                                                                                                    | Possible Cause                                                                               | Solution                                                                                                    |
| e with the<br>lled is not<br>n the initial<br>battery"<br>ition is                                         | The battery modules<br>were not fully charged<br>when installed in the<br>frame.             | Allow battery modules<br>to fully recharge. This<br>is a temporary<br>condition caused by<br>batteries equalizing.<br>The Fuel Indicator on<br>the Startup screen will<br>indicate100% and new<br>runtime will be greater<br>than initial runtime. |
|                                                                                                    | Step 5                                                                                       |                                                                                                    |
|                                                                                                    | Possible Cause                                                                               | Solution                                                                                                    |
| er of battery<br>ported is                                                                                 | Battery modules are not installed correctly.                                                 | Ensure that all battery<br>modules are installed in<br>the Symmetra <sup>™</sup> or<br>extended run frames.                                                                                                    |
| n the front of<br>liternately<br>frame<br>d either Lx<br>d battery<br>h the frame<br>d module<br>reported. | A failed battery<br>module has been<br>detected in the<br>location displayed.                | Replace the battery<br>module. Refer to the<br>APC website to obtain a<br>replacement battery.<br>Refer to the<br>"Symmetra <sup>™</sup> RM<br>Extended Run Cabinet<br>Setup Guide" for battery<br>removal and installation<br>instructions.       |
| Step 6                                                                                                    |                                                                                              |                                                                                                    |
|                                                                                                    | Possible Cause                                                                               | Solution                                                                                                    |
| essage is<br>fter the                                                                                      | A system error has occurred.                                                                 | Refer to the section on<br>Error Messages in your<br>Symmetra <sup>™</sup> User's<br>Manual.                                                                                                    |
| ne failure"<br>The red<br>ber LED<br>le flashes<br>de.                                                     | The "E_O" frame<br>error code may<br>indicate that<br>the battery cable is<br>not installed. | Ensure that the battery<br>cable is properly<br>installed. If error code<br>continues to flash, call<br>technical support.                                                                                                    |
|                                                                                                    | The "E_7" frame error code may indicate that the communication cable is not installed.       | Ensure that the<br>communication cable is<br>properly installed. If error<br>code continues to flash,<br>call technical support.                                                                                                    |
|                                                                                                    | All other LED error<br>codes could indicate<br>a potential hardware<br>failure.              | Call technical support<br>and report the error<br>code.                                                                                                    |